# 信创集成电路和元器件产品信息征集系统 填报操作说明书

注册登录账号后,企业需填报企业信息和产品信息内容,具体操 作如下:

一、企业信息

(1)点击窗口左侧的"企业信息"(见图 1),即可进入企业信息填 报界面。

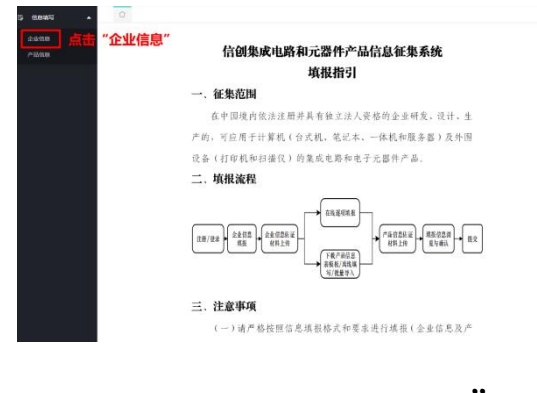

图1 点击窗口左侧的"企业信息"

(2) 进入企业信息填报界面进行填报,内容包括企业信息和企业相

关佐证材料,请严格按照填报内容的每个备注说明进行填报,见

图 2。

注:"其他附件"为选填项,用来上传除上述佐证材料外的其他证明材料, 如信创用户企业提供合格供方证明等。

|     | 228788                                                |                     | 企业信息         |                    |         |
|-----|-------------------------------------------------------|---------------------|--------------|--------------------|---------|
| 238 | 2048: 1                                               |                     | 病—社会信用代码: *  | 123456789123456789 |         |
|     | 0.01581: 1                                            |                     | 人员和媒(新位:人):  |                    |         |
|     | 企业协会代表人: *                                            |                     | 企业活动代表人面積: * |                    |         |
|     | @2010623c01 (%) :                                     |                     | #F#298653: * |                    |         |
|     | PR42: 1                                               |                     | 联系人: *       | 体小组                |         |
|     | 6005                                                  | 1360002356          | の公理研: *      |                    |         |
|     | 47448: 1                                              | XX@163.com          | @sklogo:     | R                  |         |
|     | It HINKE: *                                           | 周南県 / 长沙市 /         |              |                    |         |
|     | 研究主体部队地址: *                                           | 対応第7 长沙市 /          | - X##        |                    | 填报备注说明  |
|     | 0.01880.01                                            |                     |              |                    | 不超过100字 |
|     | 電量技術調中製IDH(p)<br>(加重企业公室)。<br>問量管理体系以正近地<br>(加重企业公室)。 | 1):<br>(()+=(.pdf): | 全业相关佐证材料     | 90<br>00           | 2       |
|     | 企业基本编记母标(pdf)                                         |                     |              | () (), () (BETFI   | RC .    |
|     | (20曲企业公司)<br>87科真正社派团书(pdf)<br>(20曲企业公司)              |                     |              | ⊕ 0, ⊕ 48679       | 82      |
|     | Mar 2014                                              |                     |              |                    |         |

图2 企业信息填报

(3)检查信息是否填报完整准确,检查完成后点击保存,显示"保

存成功"即完成企业信息填报,见图 3,接下来进行产品信息填报。

注:如遇保存不了的情况,请检查信息是否存在未填报的情况,或者是否 未按照备注说明要求进行填报。

|                          | _                           |                |                 |                    |          |
|--------------------------|-----------------------------|----------------|-----------------|--------------------|----------|
| 1010 A C AND             | ×                           |                |                 |                    |          |
| B 00.0 (000 (** 2)       | eann. 1 렀                   | <b>五进行</b>     | <b>米仔</b>       |                    |          |
| 0.02+200                 |                             |                |                 |                    |          |
| 2.0 g.a.65%: *           | 30(2)(0)                    |                | 病一社会困难代码: *     | 123456789123456789 |          |
| 2-24EE: *                | 服份有限公司                      |                | 人员规模(单位:人): *   | 800                |          |
| 企业法定代表人:                 | * #25W                      |                | 企业法定代表人国籍:      | 中国                 |          |
| 中2915至126日(3             | 6) : * 100                  |                | 8780:9895: *    | 410221             |          |
| File: *                  | www.jingjiar                | nicro.com      | 联系人: *          | 神少短                |          |
| 853422: *                | 1360002356                  |                | 6248: ·         | 0731-82737008      |          |
| 电子邮稿: *                  | xxi@163.com                 |                | gigtogo:        |                    |          |
|                          |                             |                |                 | logo               |          |
|                          |                             |                |                 | LOD                | <i>y</i> |
| IERMAL: *                | 現成省 / 长)                    | 16 / 69 - 84   |                 |                    |          |
|                          | F124:058F0132               | 2DOSX THE      |                 |                    |          |
| F21土体2010                | 21 * 38408 / 612            | 2000 / 0500    |                 |                    |          |
|                          | 1030103110                  |                |                 |                    |          |
| 企业主要业务:                  | xx系列當产賞                     | ISER, ICONFOR  | 用计算网达逻辑的设计研究    | (2*)企业(28)**       |          |
| 東山快將副本第5<br>(北國企业公司      | D/#(pdf):<br>R) •           | 2012/07/07/201 | dR副本加口(+pdf     |                    | (i) Q, ≅ |
| の以来が新聞量用<br>(1)(東京会社)(1) | E(E+5\$\$1701\$(pdf):<br>10 | XX2000         | 2冊は黒い正正も知问は.pdf |                    | 008      |
| 企业基本推动中国<br>(14曲企业公司     | 8(pdf):<br>R) •             | XX::0:0-04     | e本情况即将.pdf      | (i) Q, #           | 模板下取     |
| 和料真实性学道。<br>(10篇会会公司     | 6(.pdf):<br>E)              | 3002104944     | EREPER.pdf      | © 0, #             | 模拟下取     |
| Mallet                   |                             |                |                 |                    |          |

#### 图3 完成企业信息填报

## 二、产品信息

产品信息包含两种填报形式,一种是逐一添加产品信息进行填报, 一种是批量导入产品信息进行填报(下载模板、填报产品信息、上传 模板、数据校验、导入数据和上传产品佐证材料),两种填报形式具 体操作如下:

# 1. 逐一添加产品信息进行填报

(1) 点击窗口左侧的"产品信息"(图 4),即可进入产品信息填报 界面。

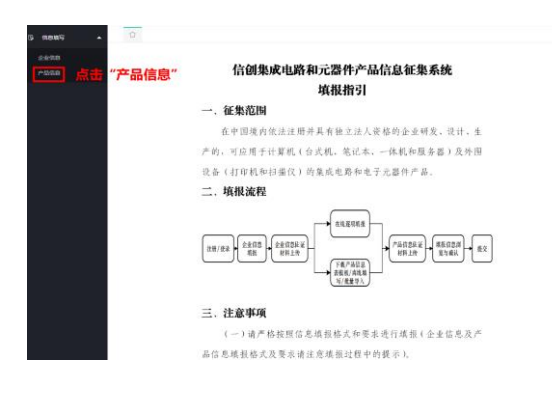

#### 图4 点击窗口左侧的"产品信息"

(2)点击"添加"按钮(见图 5),即可进入产品信息填报界面,内容包括产品信息(图 6)和产品相关佐证材料(图 7),请严格按照填报内容的每个备注说明进行填报,详见图 8、图 9、图 10和图 11。

注:"其他附件"为选填项,用来上传除上述佐证材料外的其他证明材料, 如用户提供应用验证报告等。

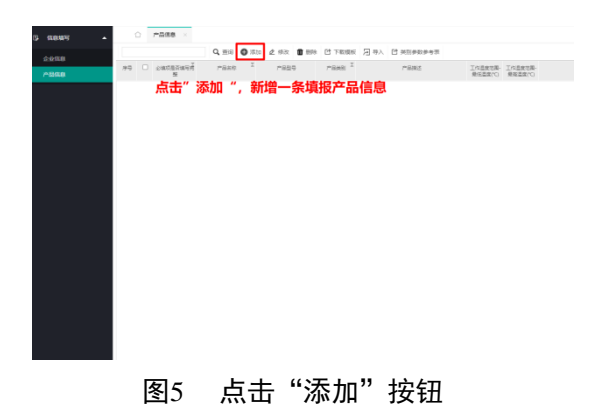

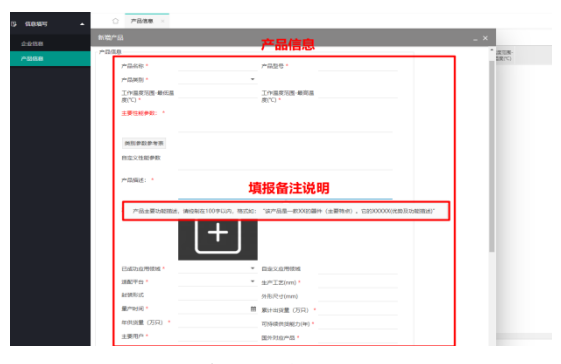

### 图6 产品信息填报页面

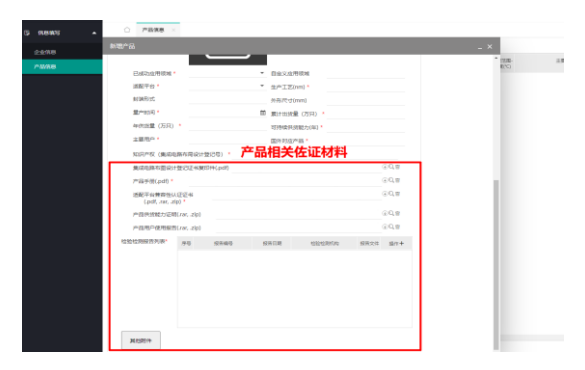

图7 产品相关佐证材料上传页面

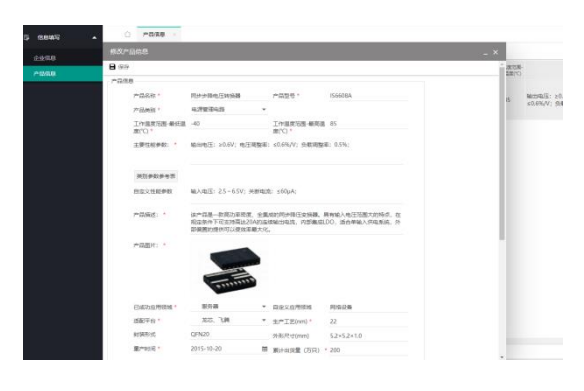

图8 填写产品信息

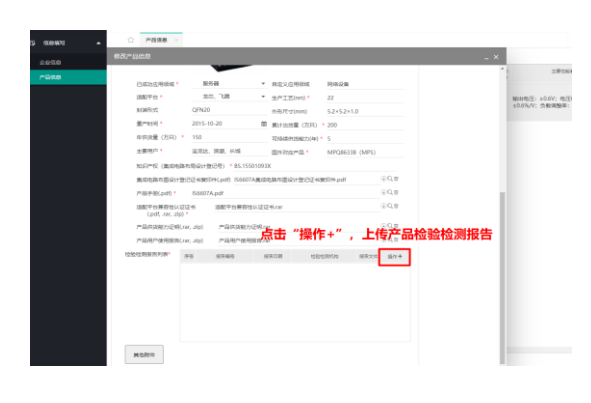

图9 点击"操作+"上传产品检验检测报告

| eente 1             |            |    |      |      |       |               |         |            | _ × |                |
|---------------------|------------|----|------|------|-------|---------------|---------|------------|-----|----------------|
| -2/08               |            |    |      |      |       |               |         |            | -   | 2.0            |
| a statistica (Refer | 1974       |    |      |      | 24.55 | P04036        |         |            |     |                |
|                     | 1012767-10 |    |      |      | m0 *  | 22            |         |            |     | MODELE: XD.6V; |
|                     | 报告编号"      |    |      |      | um)   | 5.2×5.2×1     | 0       |            |     |                |
| 調写                  | 2210128    |    |      |      | (75R) | 200           |         |            |     |                |
|                     | 经验偿期间14日*  |    |      |      | 相力(年) | 5             |         |            |     |                |
| 上传文件                | 报告文/**     |    |      | 00.8 | n •   | MPQ8633       | B (MPS) |            |     |                |
|                     |            |    |      | _    |       |               |         |            |     |                |
|                     |            |    |      |      | 世纪证书3 | et014.pdf     |         | ⊕Q.Ш       |     |                |
|                     |            |    |      |      |       |               |         | () LE      |     |                |
|                     |            |    |      |      |       |               |         | ().cf.8    |     |                |
|                     |            |    |      |      |       |               |         | (i) Q, (ff |     |                |
|                     |            |    |      |      |       |               |         | ⊕0,±       |     |                |
|                     | 检验检测能调码表示  | 94 | 8289 | 8213 | 1010  | CALINE COLUMN | 83.2.9  | 5h+        |     |                |
|                     |            |    |      |      |       |               |         |            |     |                |
|                     |            |    |      |      |       |               |         |            |     |                |
|                     |            |    |      |      |       |               |         |            |     |                |
|                     |            |    |      |      |       |               |         |            |     |                |
|                     |            |    |      |      |       |               |         |            |     |                |
|                     |            |    |      |      |       |               |         |            |     |                |
|                     |            |    |      |      |       |               |         |            |     |                |

图10 填写检测检测报告信息、上传文件并进行保存

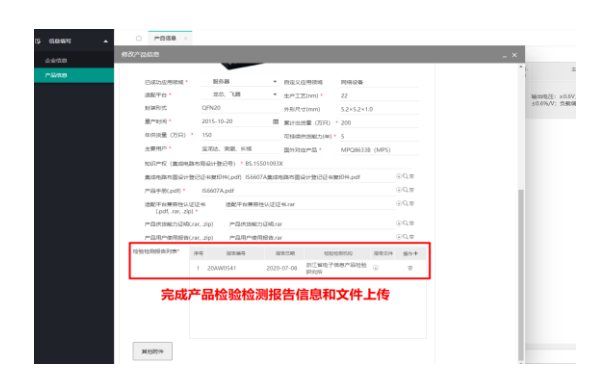

图11 完成检验检测报告信息填写和文件上传

(3)检查信息是否填报完整准确,检查完成后点击"保存"(见图 12),即进入产品信息浏览界面,若"必填项是否填写完整"字段 显示"是",即完成产品信息填报,见图13。

注:如遇保存不了的情况,请检查信息是否存在未填报的情况,或者是否 未按照备注说明要求进行填报。

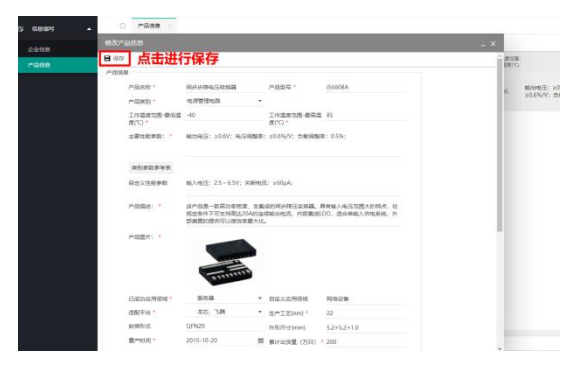

图12 保存填好的产品信息

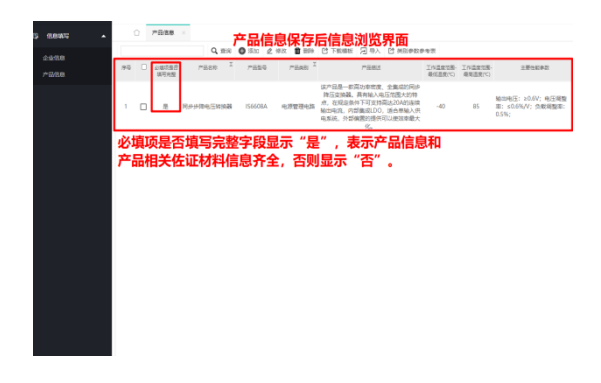

图13 产品信息浏览页面

### 2. 批量导入产品信息进行填报

(1)点击窗口左侧的"产品信息"(见图14),即可进入产品信息填 报界面。

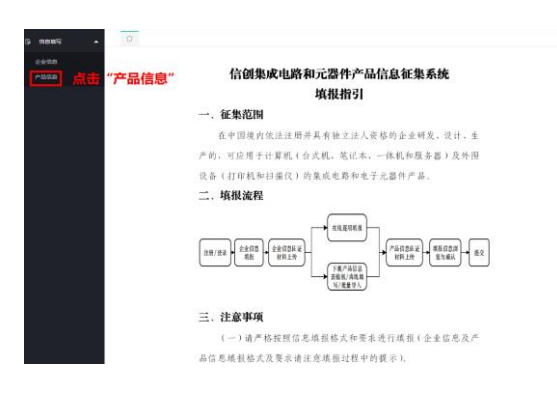

### 图14 点击窗口左侧的"产品信息"

(2) 点击"下载模板",将产品信息模板下载到本地,见图15。

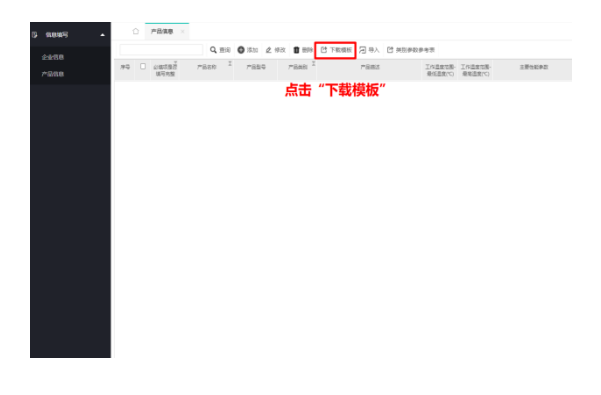

### 图15 下载产品信息模板

(3)根据产品信息模板填写产品信息,请注意必须按照产品信息模板的填写说明进行填写,见图 16 和图 17。

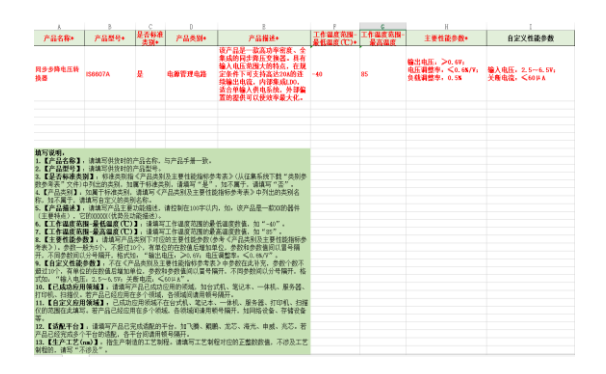

图16 产品信息模板

| ٨             | 3           | с           |        | 1                                                                                                    | F                    | G                    | н                                               | I                                                                                                    |
|---------------|-------------|-------------|--------|----------------------------------------------------------------------------------------------------|----------------------|----------------------|-------------------------------------------------|----------------------------------------------------------------------------------------------------|
| 产品名称•         | 产品型号+       | 是否每進<br>孝知+ | 产品类别+  | 产品描述+                                                                                                    | 工作温度乾丽-<br>最长温度(TC)+ | 工作温度低限-<br>最高温度(TC)+ | 主要性能参数。                                         | 自定又性最多数                                                                                                    |
| 原利处理器         | J#7201-HC-H | 是           | 田像处理器  | 该产品能喜效完成10、30回秒<br>特慮3%。这行桌面系统时将<br>(195)等占用异宝最低,支持面<br>产CPO和国产操作系统干台。                                                | 0                    | 70                   | 最大时种版车:<<br>1200期18                             | 主机振口:PCTE1.0 X8 X4 X2<br>X1<br>显示容量:64011,4201<br>诸金融力:音量:44011,4201<br>诸金融力:音量:454,1254,1254,1254,1254,1254,1254,1254,1 |
| 同步步降电压种<br>排器 | 13660GA     | 是           | 电源管理电路 | 这产品是一款高功率容度。全<br>集成的固步降压变模器。最有<br>输入电压范围大的特点,在现<br>定条件下可支持高达204的连续<br>输出电流。内部集成100、适合<br>单输入线电系统 外部偏置的<br>提供可以使效率最大化。 | -40                  | 85                   | 输出电圧, ≥0.07,<br>电圧調整率, ≤0.05/V,<br>負数調整率, 0.75, | 輸入电圧, 2.5~4.00,<br>关新电流, ≤∞μA                                                                                            |
|               |             |             |        |                                                                                                    |                      |                      |                                                 |                                                                                                    |
|               |             |             |        |                                                                                                    |                      |                      |                                                 |                                                                                                    |
|               |             |             |        |                                                                                                    |                      |                      |                                                 |                                                                                                    |
|               |             |             |        |                                                                                                    |                      |                      |                                                 |                                                                                                    |
|               |             |             |        |                                                                                                    |                      |                      |                                                 |                                                                                                    |
|               |             |             |        |                                                                                                    |                      |                      |                                                 |                                                                                                    |
|               |             |             |        |                                                                                                    |                      |                      |                                                 |                                                                                                    |
|               |             |             |        |                                                                                                    |                      |                      |                                                 |                                                                                                    |
|               |             |             |        |                                                                                                    |                      |                      |                                                 |                                                                                                    |
|               |             |             |        |                                                                                                    |                      |                      |                                                 |                                                                                                    |
|               |             |             |        |                                                                                                    |                      |                      |                                                 |                                                                                                    |

图17 根据产品信息模板填写产品信息

(4)点击"导入"按钮,选择填好产品信息的模板文件并点击"上传",即可完成产品信息的批量上传,见图 18、图 19 和图 20。

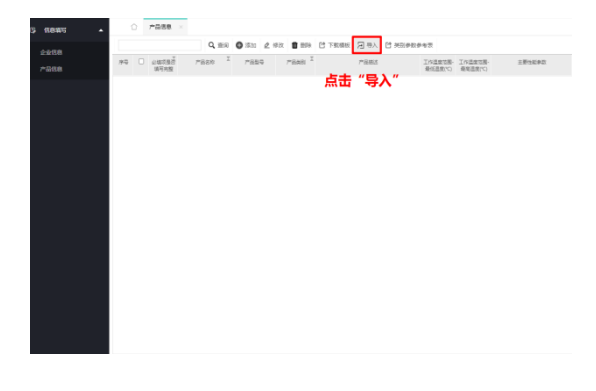

图18 点击"导入"按钮

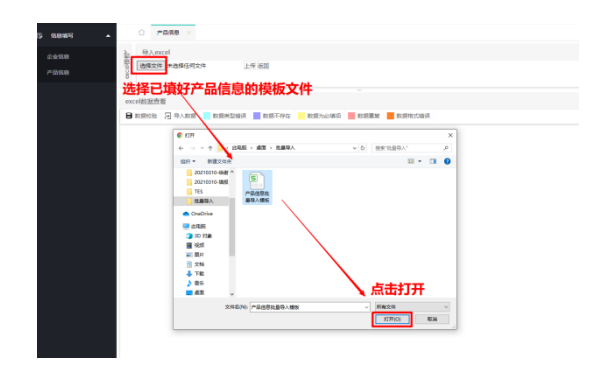

### 图19 选择已填好填写产品信息的模板文件

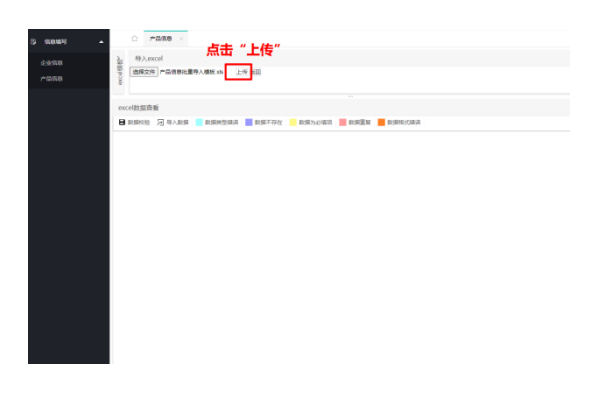

图20 点击"上传"

(5)对上传的产品信息进行数据校验,填报的产品信息若存在问题 会用不同颜色标出来,若数据校验有问题,请在已填好产品信息 的模板进行修改后再重新上传,直至数据校验成功后即可进入下 一步的导入数据操作,见图 21 和图 22。

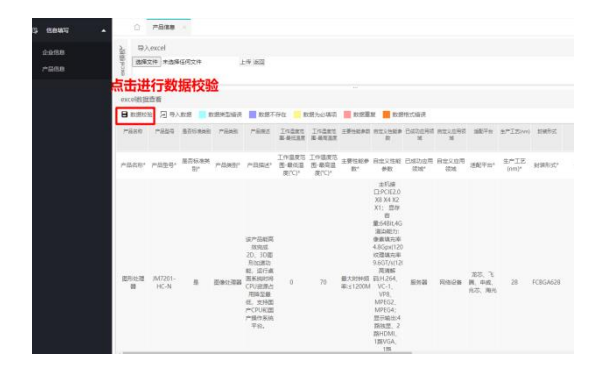

图21 对已上传的产品信息进行数据校验

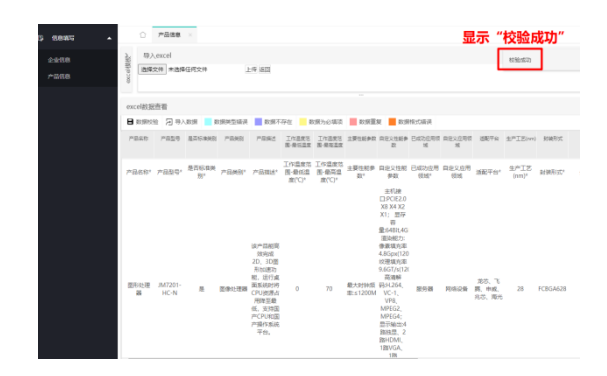

图22 数据校验成功即可进入下一步导入数据操作

(6)点击"导入数据",导入数据成功会直接跳至产品信息浏览界面,见图 23 和图 24。

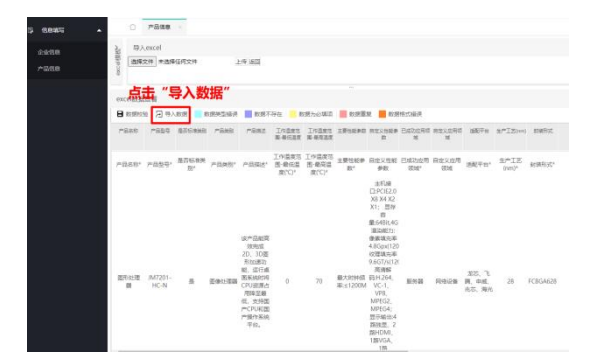

图23 点击导入数据

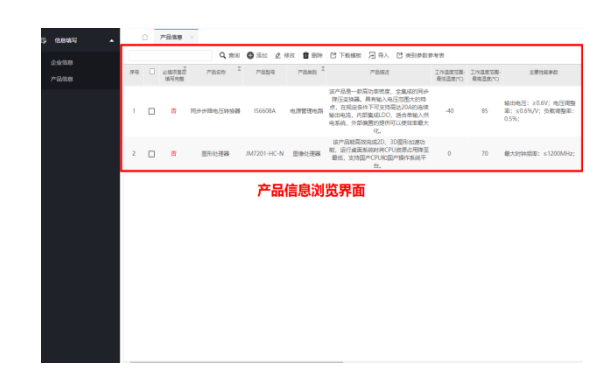

图24 产品信息浏览界面

(7)导入数据后,产品信息浏览界面"必填项是否填写完整"为否, 下一步需对每条产品信息上传产品相关佐证材料,双击每条产品 信息或选择产品并点击"修改"按钮,即可进入产品信息编辑界面,进行产品相关佐证材料上传,见图 25 和图 26。此外,为方便筛选出必填项未填写完整的产品信息栏目,可点击"必填项是否填写完整"字段对"是"和"否"进行排序,见图 27。

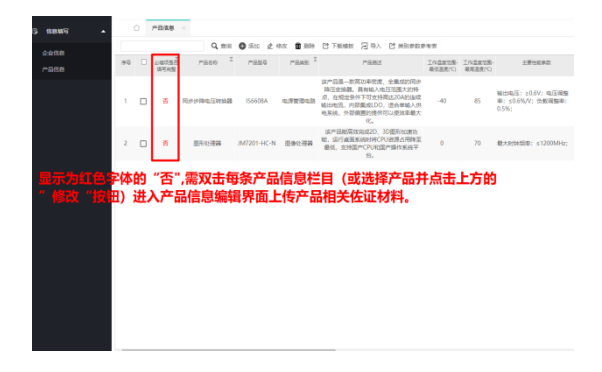

图25 产品信息浏览界面"必填项是否填写完整"为否

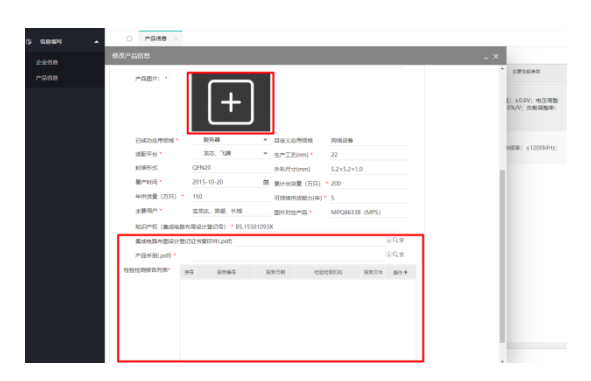

图26 双击每条产品信息栏目进行产品相关佐证材料上传

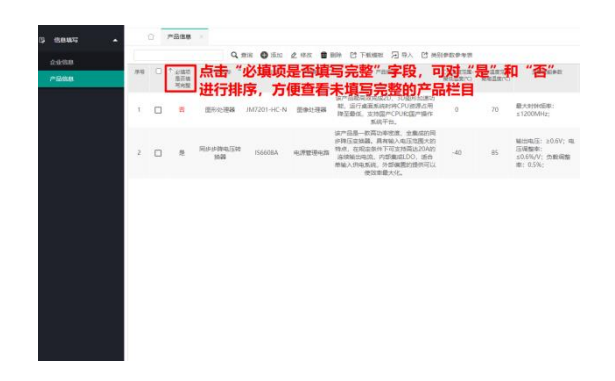

图27 对"必填项是否填写完整"中的"是"和"否"进行排序

(8) 对每条产品信息上传相关佐证材料后,产品信息浏览界面"必 填项是否填写完整"为是,即可完成产品填报流程,见图 28。

| 5 stant - |       |            | <u>≏n/88</u>  |           |             |                    |                                                                                                    |                   |                   |                                                 |
|-----------|-------|------------|---------------|-----------|-------------|--------------------|----------------------------------------------------------------------------------------------------|-------------------|-------------------|-------------------------------------------------|
| 2200      |       |            |               | Q, 2010   | 0 15.10 2   | 93 <b>0</b> 88     |                                                                                                    | P-9-71            |                   |                                                 |
| ~948      | 19-19 | C          | COULD<br>BRAD | PEan I    | 7829        | PRMRI <sup>I</sup> | 7893                                                                                                    | 工作温度活躍<br>発信温度(C) | 工作温度活動<br>発展温度(C) | 主要性能参数                                          |
|           | 1     | C          | Æ             | 同步分降电压转换器 | 156608A     | 电源管理电路             | 该产品是一款高功率密度、全集级的何步<br>随至变扬器。具有输入电压可透大的将<br>点。在期间里将下可立场竟达204的接续<br>输动电流。内部集高DO、压负单输入供<br>电系统。内部集高的提供可以更成常量大<br>化。 | -40               | 85                | 输出电压: ≥0.6V; 电压调整<br>率: ≤0.6%W; 负数调整率:<br>0.5%; |
|           | 2     | c          | 2             | 世形处理器     | JM7201-HC-N | 图像处理器              | は20日期高功完成20、30億利払速力<br>総、运行成高新統約約CPU治済力用時至<br>最低、支持国产CPU社区产操作系统干<br>台。                                           | 0                 | 70                | 最大的特别语: s1200MHz                                |
| 显示 蠵      | , 7   | ₹ <b>7</b> |               | 成产品信      | 思項按         | 龙柱                 |                                                                                                    |                   |                   |                                                 |

图28 完成产品信息填报

(9)检查核实企业信息和产品信息无误后,点击提交按钮,提交状态会变为"已提交",即完成整个征集系统填报过程,见图 29 和图 30。

### 注: 提交前须检查信息完整准确性, 一旦提交, 所有信息无法修改。

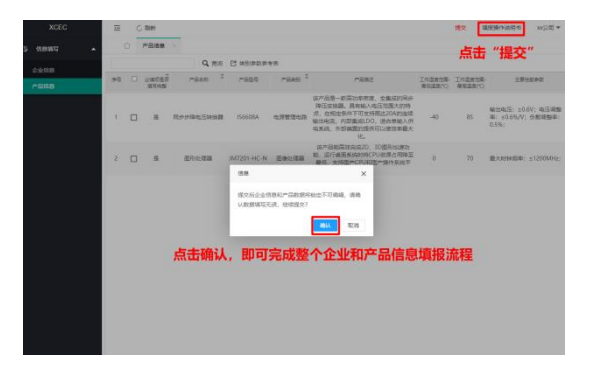

### 图29 点击提交和确认

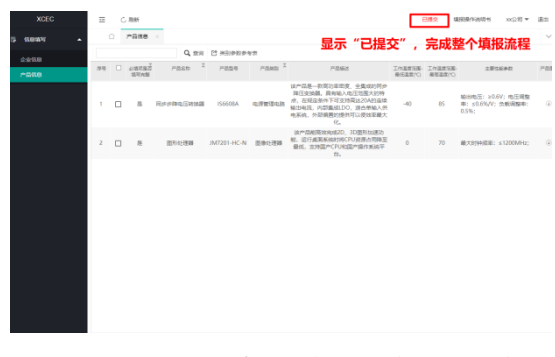

图30 显示"已提交",完成整个填报流程